Для настройки необходимо чтобы получение сетевых реквизитов на компьютере было выставлено на автоматический режим.

| Упорядочить 🔻 Отключение сетевого уч                       | 📮 Ethernet: свойства                                                                      | х подключения Просмотр состояния подключения »                                                                                                    |  |
|------------------------------------------------------------|-------------------------------------------------------------------------------------------|----------------------------------------------------------------------------------------------------|--|
| Ethernet<br>alex.net<br>Realtek PCIe GbE Family Controller | Сеть Доступ<br>Подключение через:                                                         | Свойства: Internet Protocol Version 4 (TCP/IPv4) X Общие Альтернативная конфигурация                                                                         |  |
| ^                                                          | 🕎 Realtek PCIe GbE Family Controller                                                      | Параметры IP ножно назначать автоматически, если сеть<br>поддерживает эту возможность. В противном случае узнайте<br>параметры IP у сетевого адимнистратора. |  |
| 行                                                          | OTMeevenhuise kommoneertui ucconussyotica stuver n                                        | Настроить<br>подключением:<br>vorks<br>tocol<br>)<br>)<br>)<br>)<br>)<br>)<br>)<br>)<br>)<br>)<br>)<br>)<br>)<br>)<br>)<br>)<br>)<br>)<br>)                  |  |
|                                                            | Установить<br>Описание<br>Transmission Control Protocol/Internet Protocol                 | Свойства         Предпочитаеный DNS-сервер:            Тhe default         Альтернативный DNS-сервер:                                                        |  |
|                                                            | wide area network protocol that provides commu<br>across diverse interconnected networks. | unication                                                                                                    |  |

После подключение роутера к компьютеру зайдем на него. Для этого откроем любой браузер. В адресной строке набираем 192.168.0.1 (192.168.1.1) и жмем «Enter», высветится окно авторизации, здесь указываем Имя пользователя – admin, Пароль – 1234 (по умолчанию).

Зайдите в меню Интернет > PPPoE/VPN и нажмите кнопку Добавить соединение для настройки параметров подключения к Интернету.

В окне Настройка соединения выполните следующее:

Убедитесь, что установлена галочка в поле Включить для активизации создаваемого подключения и в поле Использовать для выхода в Интернет.

В поле Тип (протокол) укажите протокол подключения РРРоЕ.

В поля Имя пользователя и Пароль введите соответственно логин и пароль, для подключения к Интернету.

В поле Настройка параметров IP оставьте значение Автоматическая.

Нажмите Применить для сохранения настроек.

| Подключения                                               | IPoE                                                                                                    | PPPoE/VPN                                                                                                    | 802.1x                                                                                                    | 3G/4G                                                                                                    | WI-FI                          | IPv6                                                                                                    | Маршруты                                                                                                    | DyDNS                                                                                                    | Прочие                                                                                                    |                                                                                                    |                                |
|-----------------------------------------------------------|----------------------------------------------------------------------------------------------------|----------------------------------------------------------------------------------------------------|----------------------------------------------------------------------------------------------------|----------------------------------------------------------------------------------------------------|--------------------------------|----------------------------------------------------------------------------------------------------|----------------------------------------------------------------------------------------------------|----------------------------------------------------------------------------------------------------|----------------------------------------------------------------------------------------------------|----------------------------------------------------------------------------------------------------|--------------------------------|
| Соединения                                                | с авт                                                                                                    | оризацией                                                                                                    | (PPP)                                                                                                    |                                                                                                    |                                |                                                                                                    |                                                                                                    |                                                                                                    |                                                                                                    |                                                                                                    |                                |
| Если для дост<br>репистрациони<br>например для<br>списке. | упа к Ин<br>чые дані<br>удалені                                                                                                    | тернету необхо<br>чые, предостав<br>чого доступа к и                                                                                                    | дима автор<br>пенные пр<br>юрпоратив                                                                                                    | ризация, о<br>овайдеро<br>ной сети.                                                                                                    | создайте<br>м. Можн<br>Чтобы м | адесь н<br>о также<br>зменить                                                                                                    | овое соедине<br>организовать<br>параметры с                                                                                                    | ике, выбер<br>защищенно<br>заданного (                                                                                                    | ите протоко<br>се соединения<br>соединения                                                                                                    | оп доступа и у<br>ние с VPN-сер<br>в. щелкните ег                                                                                                    | сажате<br>вером,<br>о запись в |
| Интерфейс                                                 | Ten                                                                                                    | Описани                                                                                                    | 0                                                                                                    |                                                                                                    |                                |                                                                                                    |                                                                                                    |                                                                                                    |                                                                                                    |                                                                                                    | Интерне                        |
| (отсутствуют)                                             |                                                                                                    |                                                                                                    |                                                                                                    |                                                                                                    |                                |                                                                                                    |                                                                                                    |                                                                                                    |                                                                                                    |                                                                                                    |                                |
| Побавить соерь                                            | antomico.                                                                                                    | 1                                                                                                    |                                                                                                    |                                                                                                    |                                |                                                                                                    |                                                                                                    |                                                                                                    |                                                                                                    |                                                                                                    |                                |
| Hoosewie coeff                                            | пнение                                                                                                    |                                                                                                    |                                                                                                    |                                                                                                    |                                |                                                                                                    |                                                                                                    |                                                                                                    |                                                                                                    |                                                                                                    |                                |
|                                                           |                                                                                                    |                                                                                                    |                                                                                                    |                                                                                                    |                                |                                                                                                    |                                                                                                    |                                                                                                    |                                                                                                    |                                                                                                    |                                |
|                                                           |                                                                                                    |                                                                                                    |                                                                                                    |                                                                                                    |                                |                                                                                                    |                                                                                                    |                                                                                                    |                                                                                                    |                                                                                                    |                                |
|                                                           |                                                                                                    |                                                                                                    |                                                                                                    |                                                                                                    |                                |                                                                                                    |                                                                                                    |                                                                                                    |                                                                                                    |                                                                                                    |                                |
|                                                           |                                                                                                    |                                                                                                    |                                                                                                    |                                                                                                    |                                |                                                                                                    |                                                                                                    |                                                                                                    |                                                                                                    |                                                                                                    |                                |
|                                                           |                                                                                                    |                                                                                                    |                                                                                                    |                                                                                                    |                                |                                                                                                    |                                                                                                    |                                                                                                    |                                                                                                    |                                                                                                    |                                |
|                                                           |                                                                                                    |                                                                                                    |                                                                                                    |                                                                                                    |                                |                                                                                                    |                                                                                                    |                                                                                                    |                                                                                                    |                                                                                                    |                                |
|                                                           |                                                                                                    |                                                                                                    |                                                                                                    |                                                                                                    |                                |                                                                                                    |                                                                                                    |                                                                                                    |                                                                                                    |                                                                                                    |                                |
|                                                           |                                                                                                    |                                                                                                    |                                                                                                    |                                                                                                    |                                |                                                                                                    |                                                                                                    |                                                                                                    |                                                                                                    |                                                                                                    |                                |
|                                                           |                                                                                                    |                                                                                                    |                                                                                                    |                                                                                                    |                                |                                                                                                    |                                                                                                    |                                                                                                    |                                                                                                    |                                                                                                    |                                |
|                                                           |                                                                                                    |                                                                                                    |                                                                                                    |                                                                                                    |                                |                                                                                                    | ~                                                                                                    |                                                                                                    |                                                                                                    |                                                                                                    |                                |
|                                                           |                                                                                                    |                                                                                                    |                                                                                                    | -5                                                                                                    |                                | สป                                                                                                    | ŝ                                                                                                    | 8                                                                                                    |                                                                                                    |                                                                                                    |                                |
|                                                           |                                                                                                    | <b>R</b>                                                                                                    | 0                                                                                                    | Ş                                                                                                    | )<br>                          | nl                                                                                                    | <b>N</b>                                                                                                    | ٩                                                                                                    |                                                                                                    |                                                                                                    |                                |
|                                                           |                                                                                                    | <b>*</b>                                                                                                    | 0                                                                                                    | \$                                                                                                    |                                | าป                                                                                                    | ٢                                                                                                    | ٩                                                                                                    |                                                                                                    |                                                                                                    |                                |
|                                                           |                                                                                                    | <b>*</b>                                                                                                    | 8                                                                                                    | \$                                                                                                    | )<br>1                         | าป                                                                                                    | ٩                                                                                                    | ۵                                                                                                    |                                                                                                    | _                                                                                                    | _                              |
| 2                                                         |                                                                                                    | <b>2</b>                                                                                                    |                                                                                                    | Ş                                                                                                    |                                | าป                                                                                                    | ٢                                                                                                    | ۵                                                                                                    |                                                                                                    | Patagoni                                                                                                    |                                |
| ZyXEL                                                     | Kee                                                                                                    | metic Giga II                                                                                                    | 3                                                                                                    | Ş                                                                                                    |                                | าปไ                                                                                                    | <b>(</b>                                                                                                    | ۵                                                                                                    |                                                                                                    | Pytoniak                                                                                                    |                                |
| ZyXEL                                                     | Kee                                                                                                    | wetic Gige II                                                                                                    | 3                                                                                                    | Ş                                                                                                    | 1                              | าป                                                                                                    | <b>N</b>                                                                                                    | ۵                                                                                                    |                                                                                                    | Pysonal                                                                                                    |                                |
| ZyXEL                                                     | - Bran                                                                                                    | metic Cige II                                                                                                    |                                                                                                    | 2040                                                                                                    |                                | าปี                                                                                                    |                                                                                                    |                                                                                                    |                                                                                                    | Province                                                                                                    |                                |
| <i>ZуХЕ</i> L<br>Натернот<br>Помолог                      | - 19-00                                                                                                    | metic Gige II                                                                                                    | •                                                                                                    | 2010                                                                                                    |                                | 11                                                                                                    |                                                                                                    |                                                                                                    | - 100 million                                                                                                    | Prysocial                                                                                                    |                                |
| <b>ZуХЕЦ</b><br>Нитерият<br>Помпоровит<br>Сосаниян        | - 944<br>1945                                                                                                    | metic Gige II                                                                                                    |                                                                                                    | 50.40                                                                                                    | -<br>                          | <b>11</b>                                                                                                    |                                                                                                    | C)<br>DycMt5                                                                                                    | e e e e e e e e e e e e e e e e e e e                                                                                                    | (Pytonia)                                                                                                    |                                |
| ZуХЕЦ<br>Нитерият<br>Соединен<br>Насто                    | Кее<br>1946<br>111 4. ор<br>011 4. со                                                                                                    | metic Gigs II                                                                                                    | BUZ-15<br>BUZ-15                                                                                                    | 2000                                                                                                    | -                              | สป                                                                                                    | Constant of the second second | ¢.                                                                                                    | - Claurene                                                                                                    | Pytoniait                                                                                                    |                                |
|                                                           | Кее<br>9945<br>нн с а<br>онн с с                                                                                                    | metic Gige II<br>respective<br>to procession                                                                                                    |                                                                                                    | 22240                                                                                                    | -                              | 11]<br>                                                                                                    | National Views                                                                                                    | (C)<br>Dycetty                                                                                                    | e e e e e e e e e e e e e e e e e e e                                                                                                    | Pysoniał                                                                                                    |                                |
| Zy×EL<br>Hitrophar<br>Cocatines                           | - 10-44<br>- 11-44<br>- 11-11-44<br>- 11-44<br>- 1                                                                                                    | metic Gigs II<br>metic Gigs II<br>zasectoria                                                                                                    | Burgeure.                                                                                                    | 30,46                                                                                                    | -                              | 11                                                                                                    |                                                                                                    | Q)<br>Dyents                                                                                                    | Constant<br>Property                                                                                                    | (Pytonia)                                                                                                    |                                |
|                                                           | - HC+++<br>- 20%                                                                                                    | metic Gigs II<br>metic Gigs II<br>metic Signi<br>sequinema<br>sequinema<br>metic sequinema<br>sequinema<br>sequinema<br>sequinema<br>sequinema<br>sequinema<br>sequinema<br>sequine<br>sequine<br>se<br>sequine<br>sequine<br>sequine<br>sequine<br>sequine<br>seq | Bursteen<br>Bursteen<br>Dursteen<br>Dursteen                                                                                                    | 20040<br>20040                                                                                                    |                                | <b>กปี</b>                                                                                                    |                                                                                                    | Difeore                                                                                                    | e e e e e e e e e e e e e e e e e e e                                                                                                    | Pytosiak                                                                                                    |                                |
|                                                           |                                                                                                    |                                                                                                    | Barnevara<br>Startegaar<br>Concession                                                                                                    | 20140                                                                                                    | -                              | 11)<br>                                                                                                    | Napospyrine<br>2                                                                                                    | DAGues                                                                                                    | Classes                                                                                                    | Pyroceast                                                                                                    |                                |
|                                                           | 1000 - 1000                                                                                                    |                                                                                                    | BRESS<br>BRESS<br>BRESS | Janeo<br>Prince<br>Prince                                                                                                    |                                | 1                                                                                                    |                                                                                                    | Capton 4                                                                                                    | erender<br>Deurens                                                                                                    | Protoniał                                                                                                    |                                |
|                                                           | - Res<br>990<br>- 990<br>- | meste Olga II<br>meste Olga II<br>meste Olga II<br>meste Olga II<br>meste II<br>meste III<br>meste II<br>meste II<br>meste II<br>meste II<br>meste II<br>meste III                                                                                  |                                                                                                    |                                                                                                    | 994.81                         | 11)<br>10-00                                                                                                    |                                                                                                    | ¢                                                                                                    | e e e e e e e e e e e e e e e e e e e                                                                                                    | Protocolar                                                                                                    |                                |
|                                                           | - 1946<br>- 1946<br>-                                                                                                    | metic Gigs II<br>metic Gigs II<br>2004020000<br>0000000000<br>0000000000<br>00000000                                                                                                    |                                                                                                    |                                                                                                    | WHERE T                        | 11)<br>                                                                                                    |                                                                                                    | Difore                                                                                                    | Converse<br>Character                                                                                                    | Protocolation (                                                                                                    |                                |
|                                                           | - 2940<br>- 2940<br>-                                                                                                    | The part is a con-                                                                                                    | Burneyers<br>Surgers<br>Burneyers<br>Surgers<br>Surgers                                                                                                    | and a second second sec                                                                                                    | ymer<br>ad conner              | 11)<br>1940<br>1940                                                                                                    |                                                                                                    | Coperation in the second second secon |                                                                                                    | Pytosiak                                                                                                    |                                |
|                                                           |                                                                                                    |                                                                                                    |                                                                                                    |                                                                                                    |                                | atal<br>atrue                                                                                                    |                                                                                                    | Chinese and a second                                                                                                    | Annual<br>Annual<br>Annual                                                                                                    | Ppporat                                                                                                    |                                |
|                                                           | i icor<br>i icor<br>i i<br>i i<br>i i<br>i i<br>i i<br>i i<br>i i<br>i i<br>i i<br>i                                                                                                    |                                                                                                    | Витерона<br>Витерона<br>Витер                                                                                                    | 233460<br>233460<br>27<br>27<br>27<br>27<br>27<br>27<br>27<br>27<br>27<br>27<br>27<br>27<br>27                                                                                                    | 900.91                         | aries<br>Aries                                                                                                    |                                                                                                    | Captons of                                                                                                    | erender<br>Deservers                                                                                                    | Protocola<br>2                                                                                                    |                                |
|                                                           | - Rees<br>9900<br>HHI C PI<br>01114 C PI<br>01114 C PI<br>01114 C PI                                                                                                    |                                                                                                    | Организация<br>Организация<br>Орга                                                                                                    | Sando<br>Sando<br>Perejoti<br>Brooscar<br>(1234)<br>Aero                                                                                                    | Whet                           | 20°00                                                                                                    |                                                                                                    | ¢                                                                                                    | e ander<br>Personer                                                                                                    | Protocolar<br>Internet internet i |                                |
|                                                           | Dens<br>Bits 4 as<br>Office et<br>Comp. acces                                                                                                    | metic Gigs II<br>metic Gigs II<br>me                                                                                                    | орона<br>орона<br>о                                                                                                    | Stored<br>Stored<br>Prepage<br>Broadsor<br>Agro                                                                                                    |                                | All and a second second |                                                                                                    | Defores                                                                                                    | Carrente                                                                                                    | Pytonast                                                                                                    |                                |
|                                                           | - 10-00<br>- 10-00<br>                                                                                                    |                                                                                                    | Вилисника<br>Вилисника<br>Вилисника<br>Сонканала<br>Сонканала                                                                                                    | 201<br>201<br>201<br>201<br>201<br>201<br>201<br>201<br>201<br>201                                                                                                    |                                | 11)<br>                                                                                                    |                                                                                                    | Dycolis                                                                                                    | e e e e e e e e e e e e e e e e e e e                                                                                                    |                                                                                                    |                                |
|                                                           | Doma acces                                                                                                    |                                                                                                    | Органия<br>Органия<br>Ор                                                                                                    | In the second second se                                                                                                    |                                | 11<br>11<br>11<br>11<br>11<br>11<br>11<br>11<br>11<br>11<br>11<br>11<br>11                                                                                                    |                                                                                                    | یں<br>بیریندر<br>-                                                                                                    | e e e e e e e e e e e e e e e e e e e                                                                                                    | Pytowel                                                                                                    |                                |
|                                                           | Deces                                                                                                    |                                                                                                    | от разлика<br>в серености<br>сона серености<br>на серености<br>на                                                                                                    | 2000<br>2000<br>2000<br>2000<br>2000<br>2000<br>2000<br>200                                                                                                    |                                |                                                                                                    |                                                                                                    | tokou z                                                                                                    | Courses                                                                                                    | Processi                                                                                                    |                                |
|                                                           | E Internet                                                                                                    |                                                                                                    | Burneyarta<br>Burneyarta<br>Sharacyarta<br>Sharacya                                                                                                    | Stands<br>Stands<br>St |                                | APres of the second second sec |                                                                                                    | Coycons -                                                                                                    | . Manata<br>Manata                                                                                                    | Protocolarit                                                                                                    |                                |
|                                                           | Here<br>Maria Con<br>Contra Con<br>Contra Con<br>Con<br>Con<br>Contra Con<br>Con<br>Con<br>Con<br>Con<br>Con<br>Con<br>Con<br>Con<br>Con                                                                                                    | Aeronogerpooler                                                                                                    | инстерности<br>и статори<br>Солонически<br>по статори<br>социализации<br>социализации<br>по социализации<br>по социали<br>по социализации<br>по социализации<br>по социализации<br>по социализации<br>по социали<br>по социали                                                                                                    | 20040<br>Prepara<br>Prepara<br>Prepa                                                                                                    |                                | 11)<br>1899<br>1999<br>1999<br>1999<br>1999<br>1999<br>1999<br>1                                                                                                    |                                                                                                    | Datours<br>-                                                                                                    | Correct Control of Control of Con | Pppcaat                                                                                                    |                                |

После этого перейдите в меню настройки Беспроводной сети. Откроется окно, изображённое ниже:

В открывшемся окне можно изменить значения полей «Имя сети (SSID)» и «Ключ Сети (пароль от беспр. Сети)», которые стоят по умолчанию, на желаемые. В поле «Защита сети» выбираем из списка «WPA2-PSK». После этого нажмите кнопку «Применить».

| Точна доступна Гостован сать Списон                                                                                       | доступа                                                                        |                                                                                           |                                                                                                 |
|----------------------------------------------------------------------------------------------------|--------------------------------------------------------------------------------|-------------------------------------------------------------------------------------------|-------------------------------------------------------------------------------------------------|
| Точка доступа                                                                                                    |                                                                                |                                                                                           |                                                                                                 |
| Учаните имп для вашей беспроездной сет<br>выберите уровны безопасности и ведите<br>защиту WPA2. Режине WEP истальзуйте то | к. по каторому мажна бу,<br>сетекой ключе (параль) /<br>лике при необходимости | рет найти ее гри подключени<br>уп достука к сети. Реконенду<br>подолочения устаревших уст | Волочите защиту соединений,<br>ется использовать максимальную<br>ройств, не поддерживающих WPA, |
| Between the taxes portune                                                                                                 | ×.                                                                             |                                                                                           |                                                                                                 |
| Hwe cerve (\$1\$10)                                                                                                    | Keenetic-8406                                                                  |                                                                                           |                                                                                                 |
| Cipusaru SSID                                                                                                    | 0                                                                              |                                                                                           |                                                                                                 |
| Saupera cene:                                                                                                    | WPA2-PSK                                                                       | 1 N                                                                                       |                                                                                                 |
| Knox cent                                                                                                    | EKVMC/79                                                                       |                                                                                           |                                                                                                 |
| Kitos I.                                                                                                    |                                                                                |                                                                                           |                                                                                                 |
| Khov 2                                                                                                    |                                                                                |                                                                                           |                                                                                                 |
| Encos &                                                                                                    |                                                                                |                                                                                           |                                                                                                 |
| Kition he yearnance                                                                                                    | 1. ·                                                                           |                                                                                           |                                                                                                 |
| Comment                                                                                                    | 652 110cm                                                                      | 101                                                                                       |                                                                                                 |
| (avai)                                                                                                    | Aano                                                                           |                                                                                           |                                                                                                 |
| Meximetry over-anal                                                                                                    | 100%                                                                           | ~                                                                                         |                                                                                                 |
| Excholerty WMM.                                                                                                    | 0                                                                              |                                                                                           |                                                                                                 |
| (                                                                                                    | Deservice                                                                      |                                                                                           |                                                                                                 |

Настройка завершена.